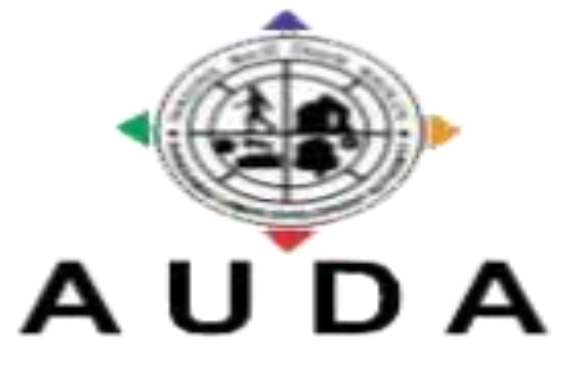

#### AHMEDABAD URBAN DEVELOPMENT AUTHORITY

### **AUDA APPLICATION**

(AUDA Developer and Unit Holder Enrollment and Card Issuance System)

User Manual Application Version 1.0

### 1. Developer Login:

### URL: - <u>117.239.178.29/audapropertysmartcard/login.aspx</u>

#### Figure 1

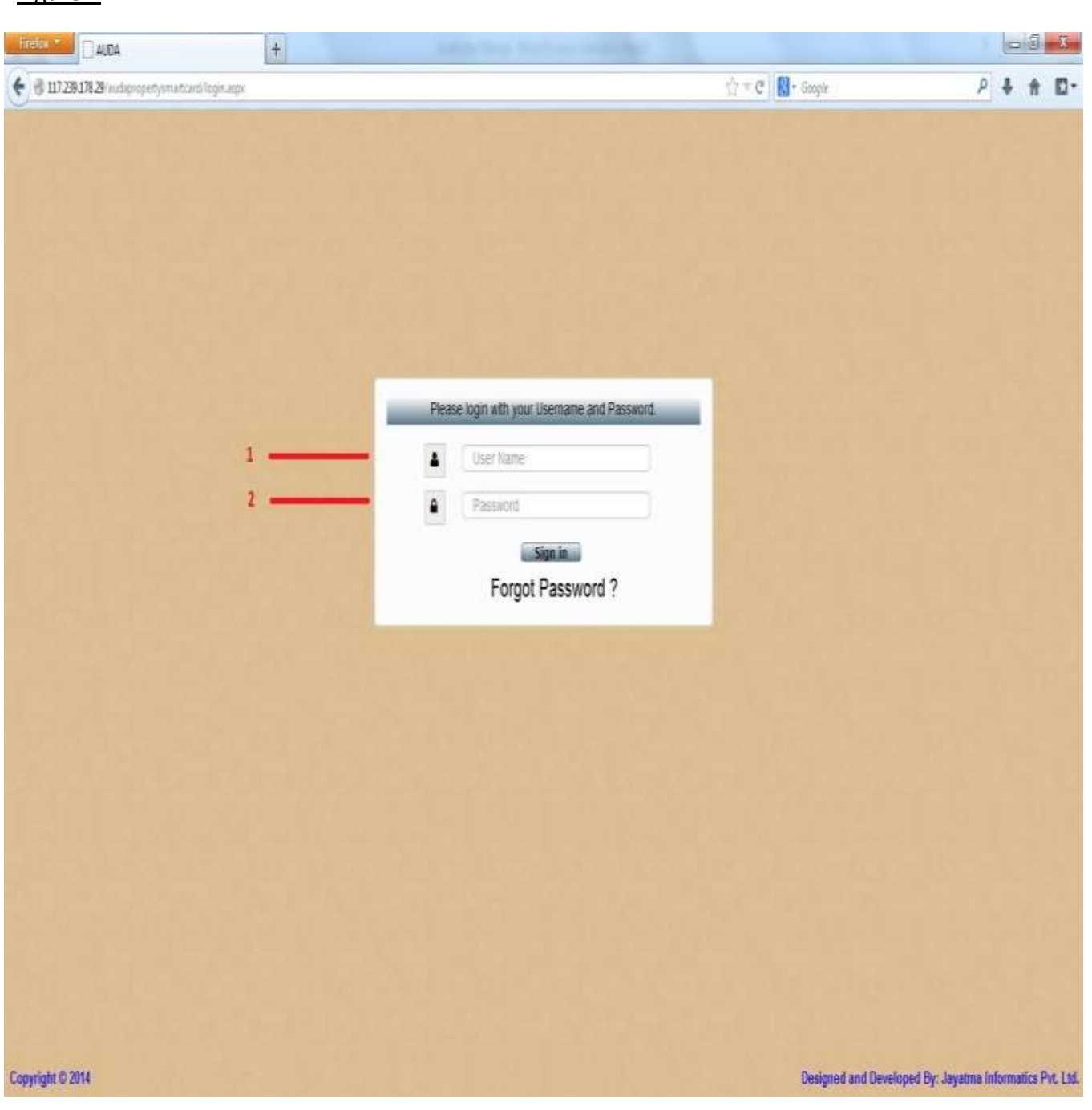

- a. For developer login User Name will be Unique ID which was printed on smart card of developer.
- b. Password will be by default 123 for all developer.

### 2. Developer Home Page:

#### Figure 2.1

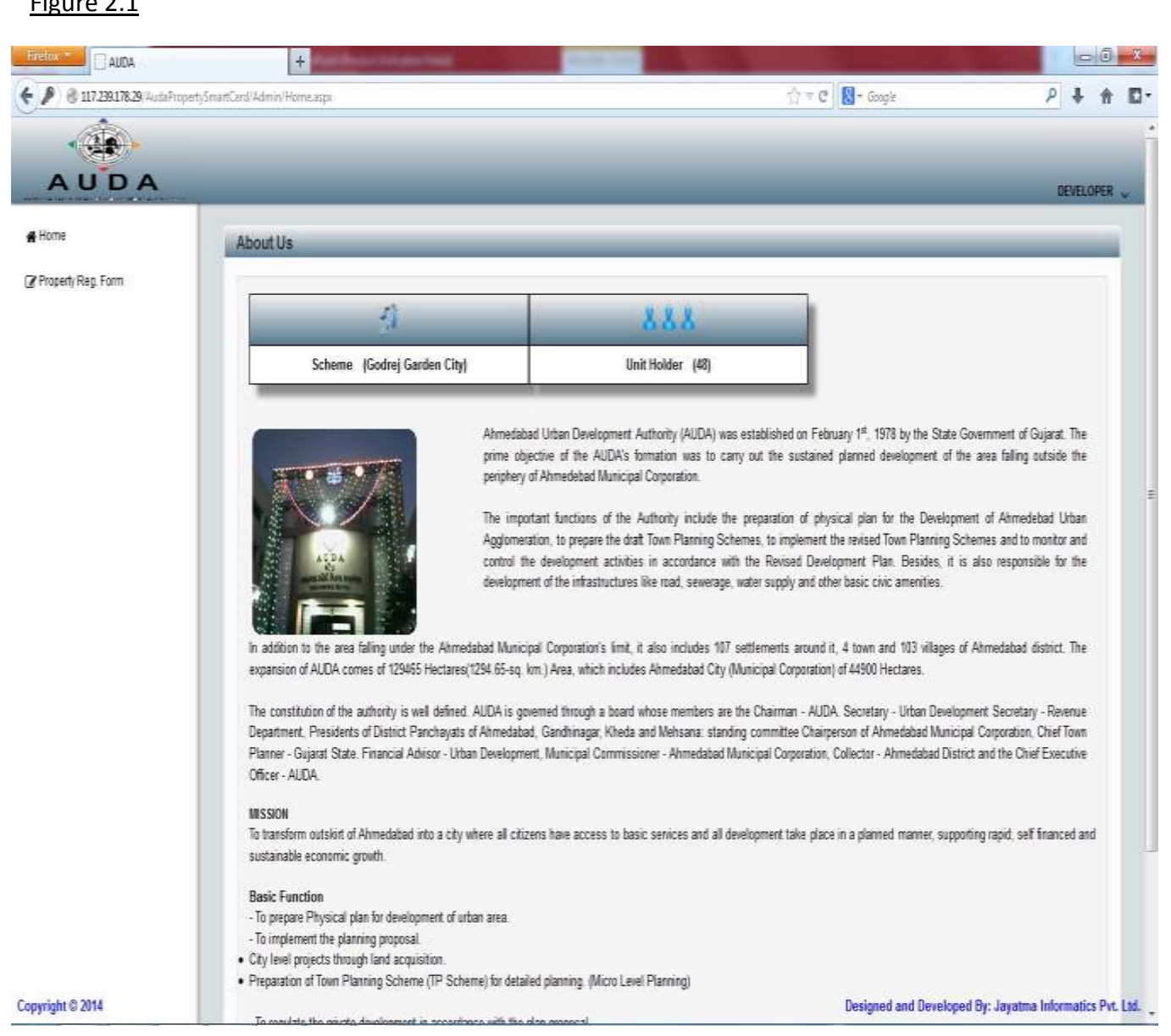

Figure 2.1 shows developer home page in which developer can view their total no. of unit holder.

Click to "Property Reg. Form" for Developer and Unit Holder details.

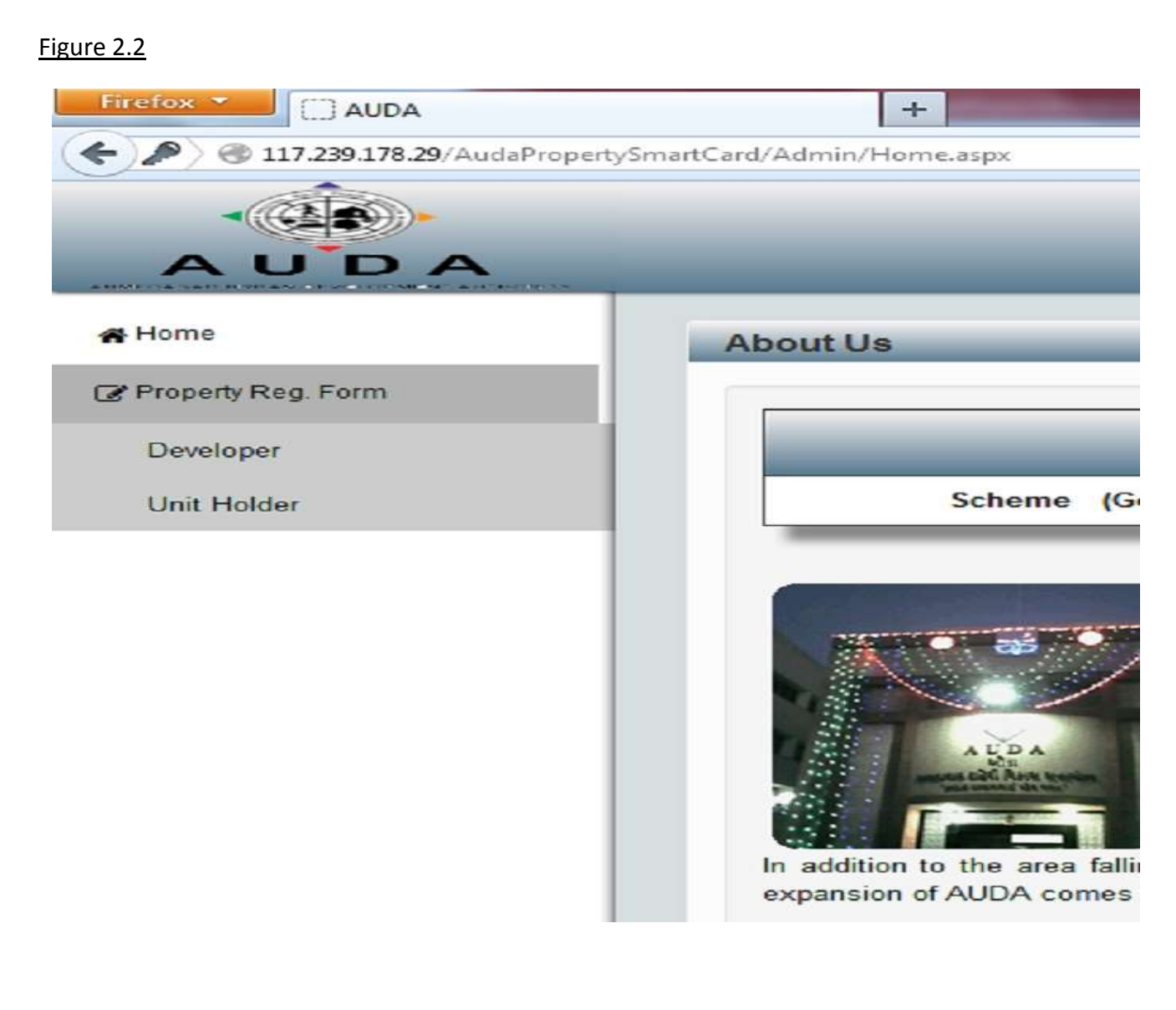

Click to "Developer" for developer details like Scheme, Floor Plan, Permission Letter, Site Plan, Structure Stability Certificate and other drawings.

| igure 2.3                            |                                           |                                      |                                 |                                    |                                            |
|--------------------------------------|-------------------------------------------|--------------------------------------|---------------------------------|------------------------------------|--------------------------------------------|
|                                      | +                                         | substant in                          |                                 |                                    |                                            |
| 🗲 👌 117.239.178.29 AudiePropertySmar | tCard/Admin/PropertyRegistrationEntryForm | n.asga                               |                                 | 🟠 = C 🚼 - Googie                   | P 🖡 🖬 🖸                                    |
|                                      |                                           |                                      |                                 |                                    |                                            |
| AUDA                                 |                                           |                                      |                                 |                                    | DEVELOPER 🗸                                |
| #Home                                | Developer Registration F                  | orm                                  |                                 |                                    | ×                                          |
| Property Rag. Form                   |                                           | 1000                                 |                                 |                                    |                                            |
|                                      | Name of Scheme                            | Godrej Garden City                   | TP No.                          | NA                                 |                                            |
|                                      | CMP(Revenue Details)                      | CMP/4421/6/2013                      | FP No.                          | NA                                 |                                            |
|                                      | Name of Developer                         | Godrej Properties Ltd                | OP No.                          | NA                                 |                                            |
|                                      | CHIP No.                                  | CMPI4421/6/2013/250                  | FPIPlot Area                    | 280457.61 SQ MTR                   |                                            |
|                                      | Issue Date                                | 7/24/201312                          | Zonning As Per                  | Township -                         |                                            |
|                                      | Address                                   | Godrej Garden City,<br>S. G. Highway | PRM No.                         | PRW20/2/2011/435                   |                                            |
|                                      | City                                      | Ahmedabad 🕘                          | PRM Date                        | 8/7/20111200                       |                                            |
|                                      | Pincode                                   | 382481                               | Reor Plan                       | Floor Plan.M                       | a la                                       |
|                                      | Date of issue of Card                     | 10/10/201411                         | Permission Letter               | Browse                             | 1.                                         |
|                                      | Village                                   | Jagalpur 🕞                           | Site Plan                       | Browse                             | l a                                        |
|                                      | Survey No.                                | 15(P,16,17, Olh                      | Structure Stability Certificate | Browse<br>Structure Stability Cent | Lane II                                    |
|                                      | Card ScNo.                                |                                      | image 5                         | Browse                             | L.                                         |
| Copyright © 2014                     |                                           |                                      | image 6                         | Designed and D                     | eveloped By: Jayatma Informatics Pvt. Ltd. |

As per Figure 2.3Developer can download all documents by download buttons.

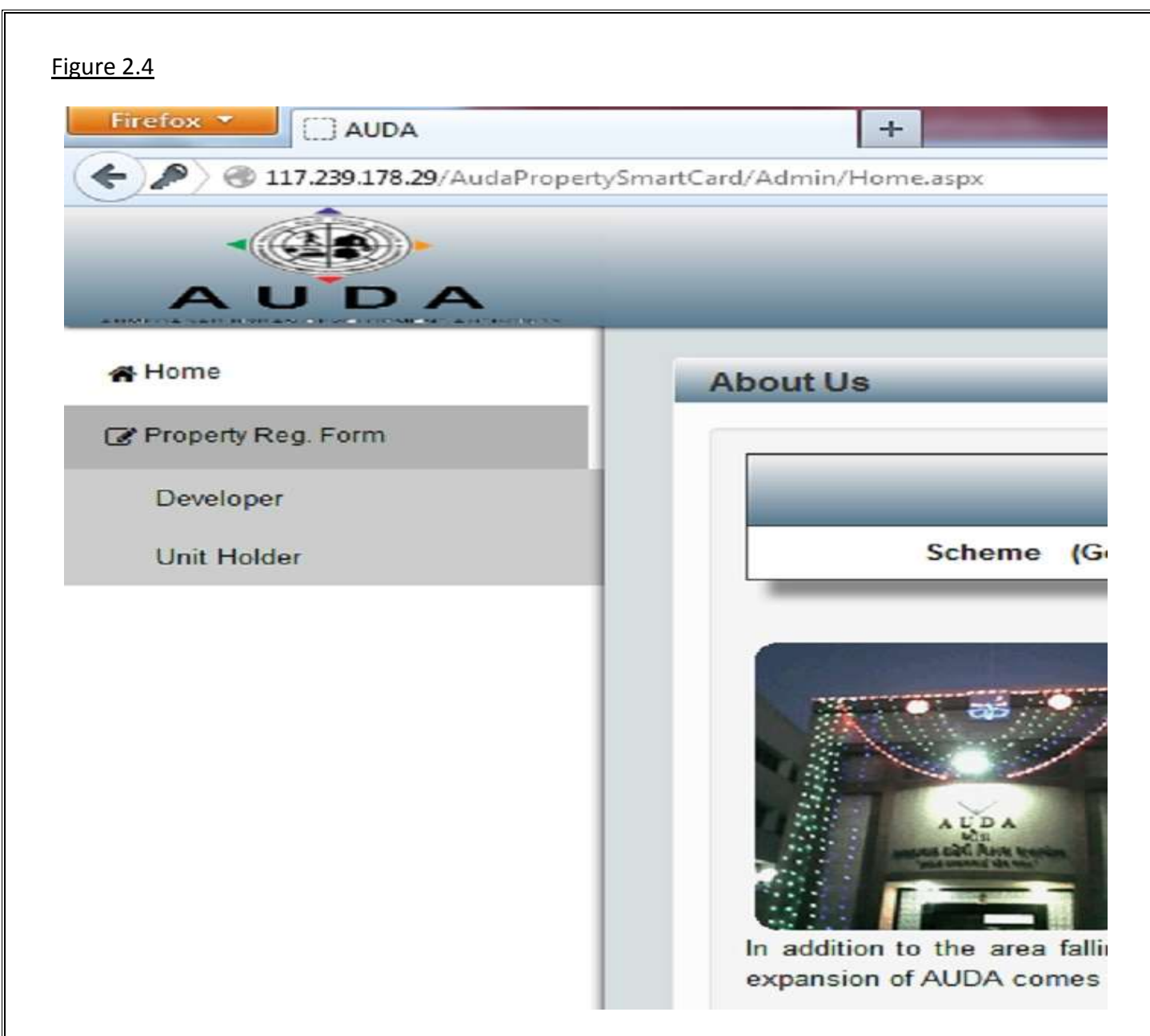

Click to "Unit Holder" for Unit Holder details like Scheme, Floor Plan, Permission Letter, Site Plan, Structure Stability Certificate and other drawings.

| Property Rag Farm                                                                                                    | CP Lution No.                                                                                                    | earch III<br>Scharme Harme | Adress                            | tre N.        | Gogie .                  |       | p<br>(          | 2 + 3            | #<br># |
|----------------------------------------------------------------------------------------------------|----------------------------------------------------------------------------------------------------|----------------------------|-----------------------------------|---------------|--------------------------|-------|-----------------|------------------|--------|
| Iome<br>Iome<br>Inspety Reg Form<br>Unit Holder Registration<br>Unit Holder Registration<br>Settor Name<br>1 Metal Bhat<br>2 Sangta Rajestration<br>3 Doily Shigh Otion                                                                                                    | CP Later No Later<br>CP Later No Later<br>Ittelay Manual<br>Com                                                  | earch ())<br>Scharme Hanne | Address                           |               | _                        |       | 3               | nevit.om         | R.     |
| AUDA<br>Iome<br>Internety Reg Form<br>Unit Holder Registration<br>Unit Holder Registration<br>Unit Holder Registration<br>Unit Holder Registration<br>Structure<br>1 Webbill Bhat<br>2 Sangta Rajeshiu<br>3 Dolp Shigh Otion                                                                                                    | on Form<br>OF Later No Later<br>Hoder Name<br>Com                                                                | earch ()<br>Scharme Hanne  | Adress                            |               |                          |       | 1               | асчысая<br>2 + 3 | R      |
| Lottie<br>Lottie<br>Lottie<br>Lotti Holder Registrati<br>Unit Holder Registrati<br>Unit Holder Registrati<br>Unit Holder Registrati<br>Unit Holder Registrati<br>Unit Holder Registrati<br>Unit Holder Registrati                                                                                                    | CP Little No Con                                                                                                 | earch                      | Address                           |               | _                        |       | 3               | DEVILOP<br>2 + 3 | R .    |
| tome<br>topety Rag Form<br>Unit Holder Registration<br>Unit Holder Registration<br>Unit Holder Registrat | OP Letter No. Lands                                                                                              | earch                      | Address                           |               |                          |       | ţ               | 2 + J            | ×      |
| Unit Holder Registration                                                                                                    | OF Later Ito Later<br>Roday Research                                                                             | earch III<br>Schame Name   | Address                           | Read          |                          |       | 19              | 4) <b>T</b>      |        |
| roperly Reg. Form Unot Holder Name S2000  S2000  S2                                                                                                    | CP Lotter No.                                                                                                    | Earch                      | Adhess                            |               |                          |       |                 |                  |        |
| Liter Holder Manne<br>Statur<br>1 Vieteal Bhatt<br>2 Sangta Rajeshku<br>3 Dol(R Shigh Otion                                                                                                    | CP Littler No.                                                                                                   | Schame Name                | Adhress                           |               |                          |       |                 |                  |        |
| SRUM Shell<br>1 Mehal Bhat<br>2 Sangta Rajeshka<br>3 Daijit Singh Otan                                                                                                    | Holder Matter<br>Godr                                                                                            | Scheme Name                | Address                           | AND THE OWNER |                          |       |                 |                  |        |
| 1 Vishal Bhatt<br>2 Sangta Rajeshku<br>3 Daijit Singh Otarr                                                                                                    | 690                                                                                                    | ni Cordea City             |                                   |               | A MOOTING THE PARTY NAME | 00.00 | Did Lotter Date | 10000            |        |
| 2 Sangita Rajeshitu<br>3 Daliji Sangh Dham                                                                                                    | and the second second second second second second second second second second second second second second second | It's loan den Citti        | Godraj Garden City, S. G. Highway | Wirrie dabad  | Jagatour                 | NA.   | 24-07-2013      | Θ                |        |
| 3 Daip Shigh Dhan                                                                                                    | Intal Choraea (590)                                                                                              | iej Gardes City            | Godrej Gatten City S. G. Highway  | Ahmedabad     | Jagatpur                 | INA:  | 24-07-2013      | ø                |        |
|                                                                                                    | noon Godt                                                                                                    | rej Garden City            | Godrej Garden City, S. G. Highway | Alvmedabad    | Jagatpur                 | NA.   | 24-07-2013      | ø                |        |
| 4 Drip Adam                                                                                                    | Goa                                                                                                    | rej Garden City            | Godrej Garden City S. G. Highway  | Ahmedabad     | Jaga/pur                 | TIA   | 24-07-2013      | 0                |        |
| 5 Valdyanathan She                                                                                                    | ithar Gott                                                                                                    | nij Garden City            | Godrej Garden City, S. G. Highway | Ahmedabad     | Jagažpur                 | NA.   | 24-07-2013      | 0                |        |
| 6 Sushina Jakr                                                                                                    | God                                                                                                    | rej Garden City            | Godrej Garden City S. G. Highway  | Ahmedabad     | lagatour                 | NA.   | 24-07-2013      | 0                |        |
| 7 Hokumar MP St                                                                                                    | ama Godi                                                                                                    | rej Garden City            | Godrej Garden City S. G. Highway  | Ahmedabad     | Jagapur                  | NA.   | 24-07-2013      | 0                |        |
| 8 Gautam Rajendra                                                                                                    | Trived God                                                                                                    | rej Garden City            | Godiej Garden City S. G. Highway  | Ahmedabad     | lagatpur                 | NA    | 24-07-2013      | 0                |        |
| 9 Gautam Rajendra                                                                                                    | Trived God                                                                                                    | rej Garden City            | Godrej Garden City S. G. Highway  | Wimedabad.    | Jagatpur                 | NA.   | 24-07-2013      | Θ                |        |
| 10 Ptakash H Lakha                                                                                                    | ntari Gott                                                                                                    | nij Garden City            | Godrej Garden City, S. G. Highway | Ahmedabad     | Jagstpur                 | RA    | 24-07-2013      | Θ                |        |
|                                                                                                    |                                                                                                    |                            |                                   |               |                          |       |                 |                  |        |
| 23345                                                                                                    |                                                                                                    |                            |                                   |               |                          |       |                 |                  |        |
| 00000                                                                                                    | 5                                                                                                    |                            |                                   |               |                          |       |                 |                  |        |
| 00000                                                                                                    | 6                                                                                                    |                            |                                   |               |                          |       |                 |                  |        |

As per Figure 2.5 Developer can view his all Unit Holder details. Click to view button for individual Unit Holder details.

| Figure 2.6                             |                          |                                      |                                 |                                    |                                                   |
|----------------------------------------|--------------------------|--------------------------------------|---------------------------------|------------------------------------|---------------------------------------------------|
| HICON ALEA                             | +                        | A Million Control                    | And Concerning States           |                                    | 00 <b>- 1</b>                                     |
| 🗧 🖲 117.239.178.29 Auto-Property Seven | Card/Admin/swineraige    |                                      |                                 | 승 = C 🛛 🔂 - Goog                   | P \$ # 10                                         |
| and the second                         |                          |                                      |                                 |                                    |                                                   |
| AUDA                                   | _                        | _                                    | _                               | _                                  | DEVILOPER _                                       |
| # Home                                 | Unit Holder Registration | Form                                 |                                 |                                    | Q + x                                             |
| Property Rep. Form                     |                          |                                      |                                 |                                    |                                                   |
|                                        | Name of Scheme           | Godrej Garden City -                 | TP No.                          | NA                                 |                                                   |
|                                        | CMP(Revenue Details)     | TP65                                 | 1P 50.                          | 1LA                                |                                                   |
|                                        | Name of Unit Holder      | Visital Bhatt                        | OP No.                          | RA.                                |                                                   |
|                                        | Unit No.                 | F-301, Orchard                       | <b>IP/Piot Area</b>             | 386457.61 SQ MTR.                  |                                                   |
|                                        | Address                  | Godrej Garden City,<br>S. G. Highway | Zonning An Per                  | Township +                         |                                                   |
|                                        |                          |                                      | PRM No.                         | PRM/20/2/2011/435                  |                                                   |
|                                        | City                     | Atmedabad.                           | PRM Date                        | 07-08-2011                         |                                                   |
|                                        | Pincode                  | 382481                               | Floor Plan                      | Erowie.                            | 1.                                                |
|                                        | Date of Issue of Card    | 10-10-2014                           | Permission Letter               | Broom.                             | a la                                              |
|                                        |                          |                                      |                                 | Permission Laterta                 | i an                                              |
|                                        | CMP No.                  | CMPi4421/6/2013/250                  | Site Plan                       | Ste Plantf                         |                                                   |
|                                        | Insue Date               | 24-07-2013                           | Structure Stability Certificate | Truess.<br>Stuctore Stability Cert | A A A A A A A A A A A A A A A A A A A             |
|                                        | Village                  | Jagatpur +                           | Image 5                         | Break.                             |                                                   |
|                                        | Survey No                | 15/P.16.17, Off                      | image 6                         | Doose.                             |                                                   |
| Copyright © 2014                       | Card Sc No.              |                                      | Remarks                         | Designed                           | l and Developed By: Jayatma Informatics Pvt. Ltd. |

As per Figure 2.6 Developer can download all documents by download buttons.

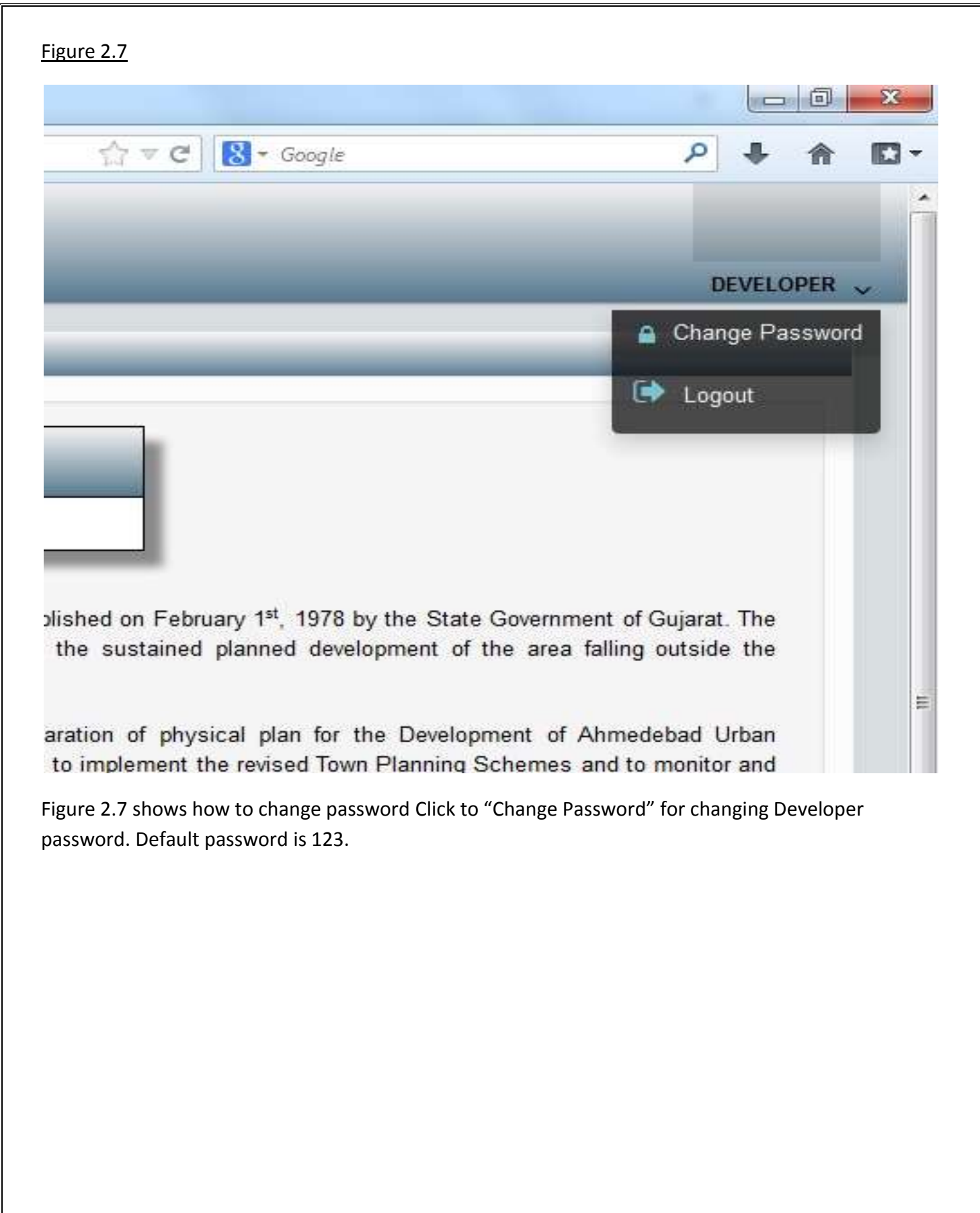

Figure 2.8

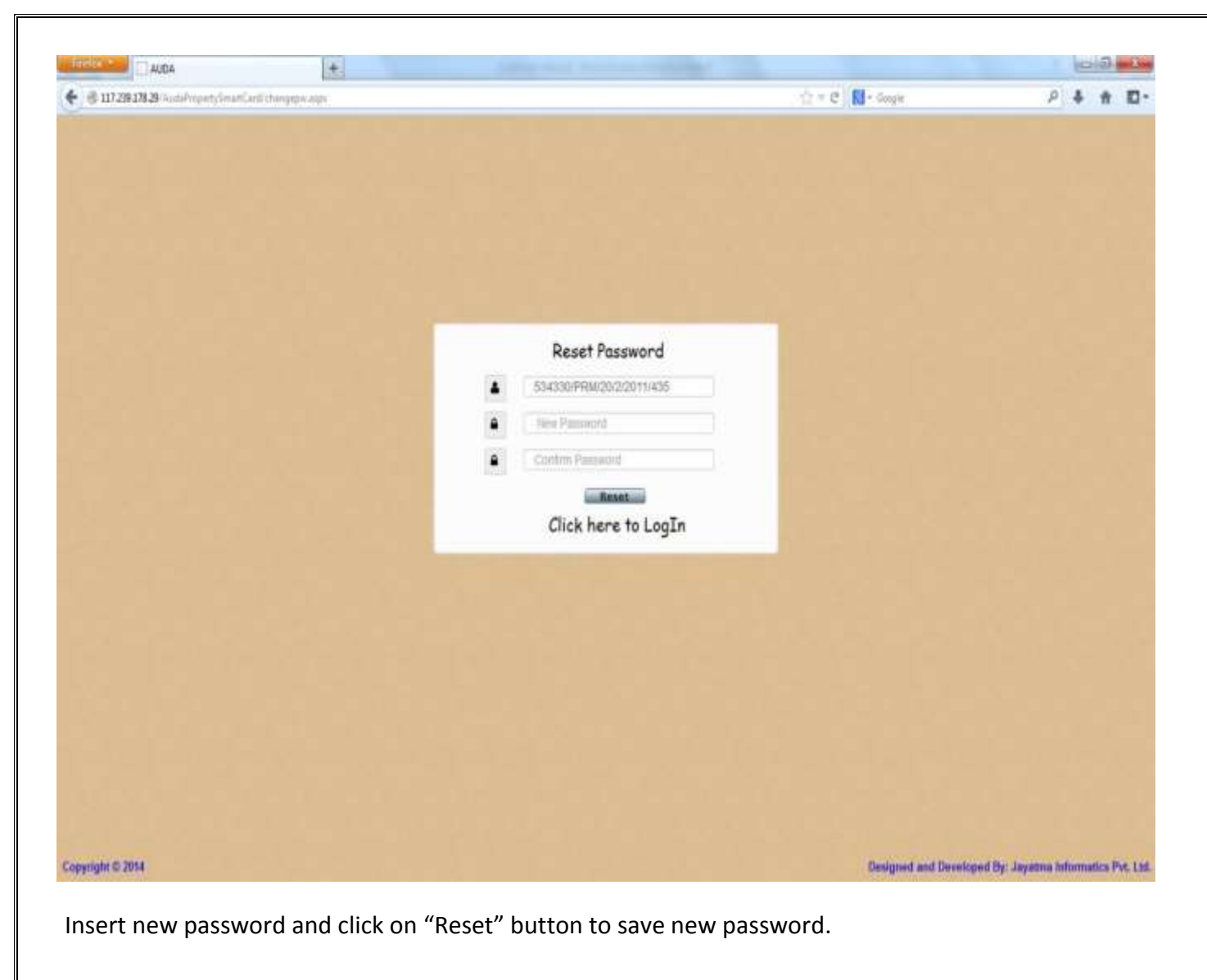

### 3. QR Code

# Figure 3

|        | AUDA<br>HMEDABAD URBAN DEVELOF | <b>DPMENT AUTHORITY</b><br>PER CARD |           |
|--------|--------------------------------|-------------------------------------|-----------|
|        | Name of Scheme                 | : <mark>Webri Onder Ob</mark> ,     |           |
|        | Name of Developer              | : Coding Troperties Ltd.            | 1000      |
|        | CMP No & Issue Date            | : OMP/110/ ** (2010/25              | 1100-0011 |
|        | Location                       |                                     | y.<br>    |
|        | Unique ID No                   | : 534 /PRM/20/2/                    | 0**/***   |
| (a ) - | Date of Issue (Card)           | : , ' <u>-III-200</u>               | (         |

Figure 3 is smart card of Developer. Smart card has QR code which contains scheme details. Developer can scan QR code and get scheme details.

### 4. Chip Reader

# Figure 4

| ALL | JDA<br>ABAD URBAN DEVELO<br>DEVELOPER                                   | PMENT AUTHORITY<br>CARD |  |
|-----|-------------------------------------------------------------------------|-------------------------|--|
|     | Name of Scheme<br>Name of Developer<br>( Mil No & Pone Date<br>Docation |                         |  |
|     | Unique ID No.<br>Date of Issue (Card)                                   |                         |  |

Figure 4 shows Smart card which has microchip. Microchip contains scheme details and scheme drawings. To fetch data from microchip, one should have a chip reader.